# 7<sup>th</sup> ECP 22 – 23 February

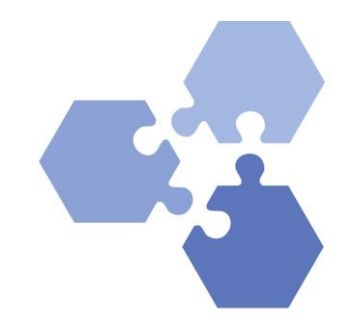

### How to Use the Partnering Tool

Link to ECP Program https://7th-ecp.ascrion.com/programs

- 1. Login to ECP: https://7th-ecp.ascrion.com/app/login
- 2. after login to your profile it looks like this: Functional Buttons on the left (see pictures 1-3 below)
- 3. Requests you send or receive meeting requests: circled red (see picture 1 below)
- 4. You can find other participants by search for names, companies, keywords and request meetings when you see the person in the search results and use filters (pictures below): Magnifier
- 5. When you found someone in the search tool you can send a request with the request button: marked yellow (picture 2 below)
- 6. The Requests are shown in the Requests tool, when you accept, or a meeting is accepted they are transferred to your agenda and the schedule slot is blocked for other requests: red arrow
- 7. When you **add other activities to your Schedule** like panels or networking sessions these time slots are also blocked **for meetings**.
- 8. Start with maintaining your availability in your calendar by opt-in or opt-out: **Padlock Symbol Picture 1**
- 9. The system takes the open slots to a request from someone send to you automatically to the first open slot.
- 10. When you accept a request you can choose automatically scheduling or choose one of you open slots

| ۵             |          | My Agend                 | là                                     |                                  |                                                     | Export to PUF |  |
|---------------|----------|--------------------------|----------------------------------------|----------------------------------|-----------------------------------------------------|---------------|--|
|               |          | Final agenda             |                                        | 16-Feb-2022 V                    | Activities < >                                      | Add activity  |  |
|               | Requests | 07:40<br>08:00           | Tim Michalski at BCNP Consultants GmbH | 1                                |                                                     |               |  |
|               |          | UTC +1                   | CONF                                   | ERENCE TIME 07:40 - 08:00 UTC +1 |                                                     |               |  |
| <b>۰</b><br>م |          | 11:00<br>11:30<br>UTC +1 | GEC Presentation Online                | ÷                                |                                                     |               |  |
| R             |          |                          | CONF                                   | ERENCE TIME 11:00 - 11:30 UTC +1 |                                                     |               |  |
| <b>P</b>      |          |                          |                                        |                                  | <b>13:00 - 14:30 UTC +1</b><br>13:00 - 14:30 UTC +1 |               |  |
|               |          |                          |                                        |                                  | Opening                                             |               |  |

#### Picture 1

# 7<sup>th</sup> ECP 22 – 23 February

## How to Use the Partnering Tool

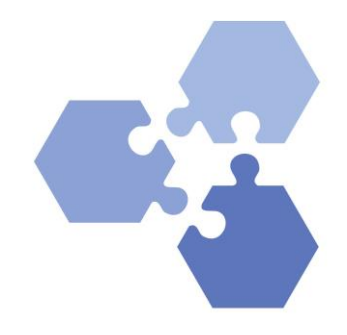

#### Search Function

### Picture 2

| Leoni Schwarz                                                                                                    |
|----------------------------------------------------------------------------------------------------|
| Junior Office Manager at BCNP Consultants GmbH, Germany                                                                                         |
| BCNP Consultants is Partner of this online conference. BCNP was founded 2002 and has its strength in the field of Chemistry, Biotech, Nanotech, |
| Pharma - short BCNP, and is the initiator and organizer of the unique business speed dating in chemistry, the European Chemistry Partnering.    |
| Consultancy                                                                                                    |

### Picture 3

| arch Participants                                     |                                        |  |  |
|-------------------------------------------------------|----------------------------------------|--|--|
| Schwarz                                               | Participants Organisations Marketplace |  |  |
| Participant Filters I am interested in Activity Areas |                                        |  |  |
|                                                       |                                        |  |  |